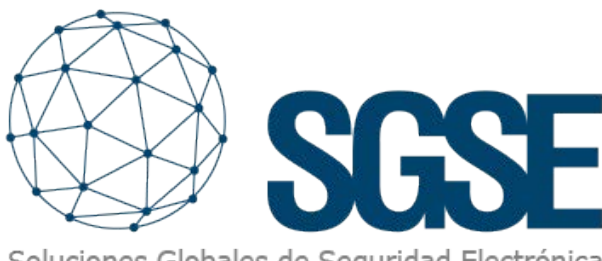

Soluciones Globales de Seguridad Electrónica

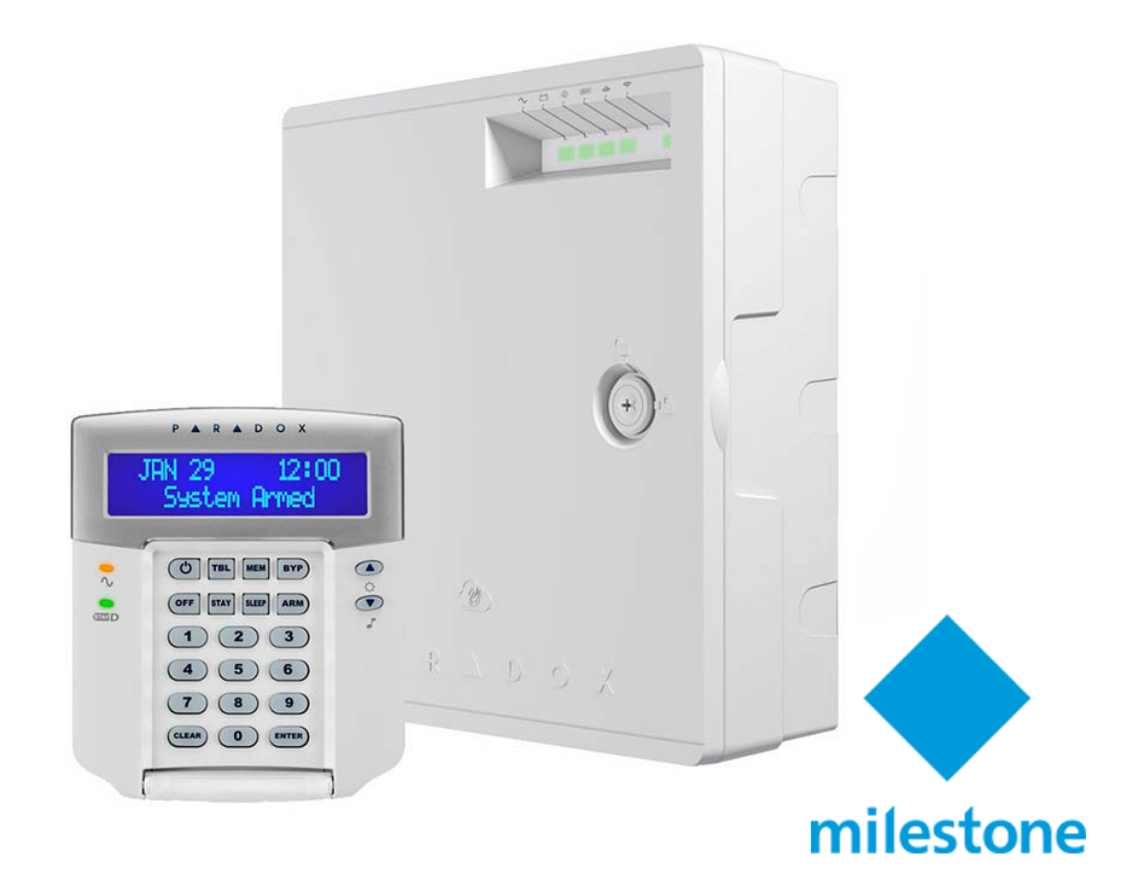

# INTEGRACIÓN DE LOS PANELES DE INTRUSIÓN PARADOX EN MILESTONE

SGSE vuelve ampliar su catálogo de integraciones de paneles de intrusión dentro de Milestone Systems (en adelante Milestone) con los paneles de intrusión del reputado fabricante Paradox (en adelante Paradox) en fuerte expansión mundial.

#### P A R D O X<sup>\*</sup> Personalized Service, Innovative Technology Since 1989

La imagen inferior muestra el conjunto de fabricantes cuyos paneles de intrusión se encuentran en la actualidad integrados en Milestone gracias a los desarrollos de SGSE.

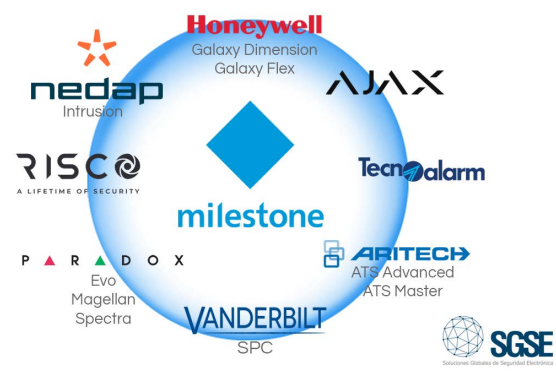

# Los despliegues de intrusión con los sistemas de Paradox

Los sistemas de intrusión Paradox ofrecen el máximo nivel de protección para bancos, instalaciones militares y gubernamentales, lujosas viviendas residenciales y cualquier lugar en el que sea esencial la máxima seguridad. Estos sistemas están diseñados para ser fáciles de usar y su concepto modular ofrece a los instaladores funciones que ahorran trabajo y hacen que su ampliación, instalación y mantenimiento sean rápidos y cómodos.

Las familias Spectra, Magellan y Evo de Paradox se encuentran integrados en Milestone a través del plug-in de SGSE.

En las tablas inferiores puedes encontrar las características más relevantes de cada uno de los productos de las diferentes familias Paradox integradas:

# DIGIPLEX EVO

| CARACTERÍSTICA                               | EV0192                          | EVOHD                              |
|----------------------------------------------|---------------------------------|------------------------------------|
| Máximo de zonas                              | 192                             | 192                                |
| Zonas en placa                               | 8 (16 con ATZ)                  | 8 (16 con ATZ + entrada de tamper) |
| Particiones                                  | 8                               | 8                                  |
| Usuarios                                     | 999                             | 999                                |
| Control de accesos                           | 32 puertas                      | 32 puertas                         |
| Buffer de eventos                            | 3584                            | 3584                               |
| PGMs                                         | 32 (5 incorporadas)             | 32 (5 incorporadas)                |
| Cámaras soportadas                           | 16                              | 16                                 |
| Sirenas                                      | Cableada / inalámbrica con RTX3 | Cableada / inalámbrica con RTX3    |
| Total de módulos de expansión                | 254                             | 254                                |
| Velocidad de línea para la programación      | 300 Bps                         | 300 Bps                            |
| Soporta Familia PCS                          | Sí                              | Sí                                 |
| Soporta IP150+ (Módulo de internet)          | Sí                              | Sí                                 |
| Soporta VDMP3 (Plug-in de marcación por voz) | Sí                              | Sí                                 |

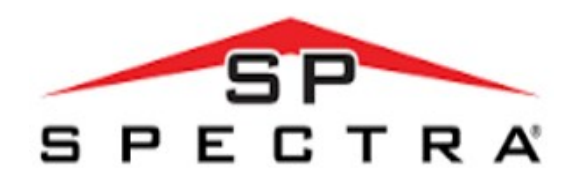

| CARACTERÍSTICA                                         | SP4000             | SP5500                                  | SP6000                                  | SP65                                    | SP7000                                  |
|--------------------------------------------------------|--------------------|-----------------------------------------|-----------------------------------------|-----------------------------------------|-----------------------------------------|
| StayD                                                  | Sí                 | Sí                                      | Sí                                      | Sí                                      | Sí                                      |
| 2 Puertos serie                                        | N/A                | Sí                                      | Sí                                      | N/A                                     | Sí                                      |
| Máximo de zonas*                                       | 32                 | 32                                      | 32                                      | 32                                      | 32                                      |
| Zonas en placa                                         | 4 (8 con ATZ)      | 5                                       | 8 (16 con ATZ)                          | 9 (18 con ATZ)                          | 16                                      |
| Expansión de zonas                                     | 24                 | 24                                      | 24                                      | 24                                      | 16                                      |
| Zonas de teclado                                       | 15                 | 15                                      | 15                                      | 15                                      | 15                                      |
| Particiones                                            | 2                  | 2                                       | 2                                       | 2                                       | 2                                       |
| Códigos de usuario                                     | 32                 | 32                                      | 32                                      | 32                                      | 32                                      |
| PGMs                                                   | 12 (1 incorporado) | 16* (2 incorporados)                    | 16* (2+2<br>incorporados)               | 16* (3 incorporados)                    | 16* (4 incorporados)                    |
| PGM +/- Trigger                                        | N/A                | N/A                                     | Sí                                      | Sí (Via Babyware)                       | Sí                                      |
| Sirena                                                 | Cableada           | Cableada /<br>inalámbrica (con<br>RTX3) | Cableada /<br>inalámbrica (con<br>RTX3) | Cableada /<br>inalámbrica (con<br>RTX3) | Cableada /<br>inalámbrica (con<br>RTX3) |
| Relé de alarma                                         | N/A                | N/A                                     | 1**                                     | N/A                                     | 1                                       |
| Buffer de eventos                                      | 256                | 256                                     | 256                                     | 256                                     | 256                                     |
| Expansión<br>inalámbrica                               | Sí                 | Sí                                      | Sí                                      | Sí                                      | Sí                                      |
| Entrada de detector<br>de humo                         | N/A                | N/A                                     | Sí                                      | N/A                                     | Sí                                      |
| GPRS (Familia PCS)                                     | Sí                 | Sí                                      | Sí                                      | Sí                                      | Sí                                      |
| Compatible con<br>IP150+                               | Sí                 | Sí                                      | Sí                                      | Sí                                      | Sí                                      |
| Compatible con<br>VDMP3                                | Sí                 | Sí                                      | Sí                                      | Sí (via PCS250)                         | Sí                                      |
| Circuito marcador<br>patentado de 2<br>optoacopladores | Sí                 | Sí                                      | Sí                                      | N/A                                     | Sí                                      |
| Firmware<br>actualizable                               | Sí                 | Sí                                      | Sí                                      | Sí                                      | Sí                                      |

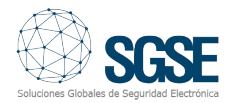

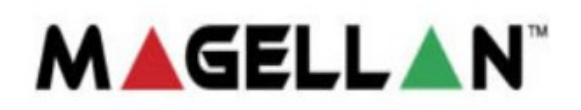

- MG5000
- MG5050

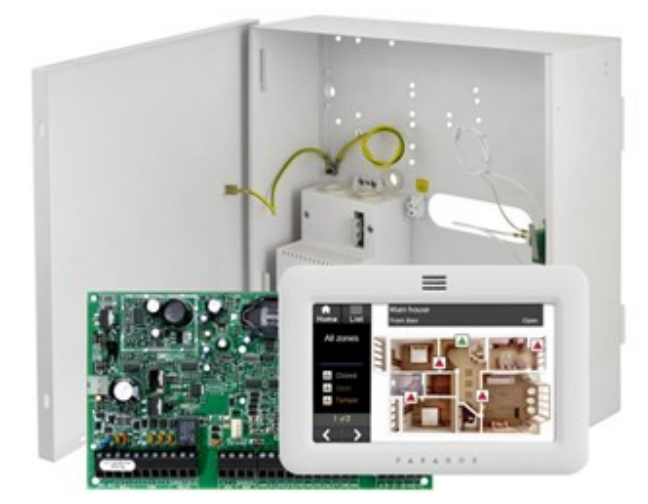

# Arquitectura de la integración

Para integrar los paneles de intrusión Paradox en Milestone es necesario que tanto el panel como el servidor con la plataforma software de Milestone **se encuentren conectados a través de la red.** 

# Puesta en marcha

Los paneles Paradox establecen la comunicación ethernet con la plataforma

Xprotect de Milestone en la que se encuentra el plugin de SGSE que realiza la gestión de los paneles mediante la implementación de los protocolos diseñados por Paradox a través del SDK de este fabricante.

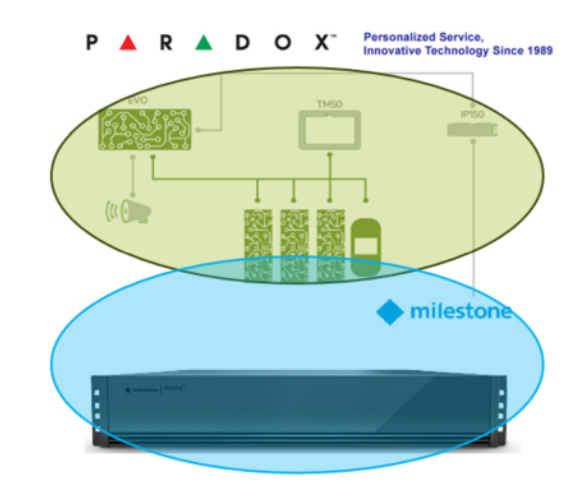

Es necesario, por tanto, que configuremos las credenciales de la cuenta de usuario del panel de intrusión y los datos relativos a la dirección ip y el puerto de comunicaciones para que el plugin se comunique correctamente con los paneles de intrusión.

Dar de alta uno o varios paneles de intrusión de Paradox asociados a su "Site" es muy sencillo ya que tan solo tiene que introducir su usuario, contraseña, ip, puerto, etc. tal y como muestra la imagen inferior.

Pulse guardar para almacenar sus datos de conexión en el Plugin.

| egación del sitio 🛛 🖵 🛱 🗙         | Paradox Panels 🚽 👎                  | Información de Paradox Panel |                                       |
|-----------------------------------|-------------------------------------|------------------------------|---------------------------------------|
| WIN-CUHHE8RK0BR - (23.1a)         | Paneles Paradox                     |                              |                                       |
| E Conceptos básicos               | <ul> <li>PARADOX Monitor</li> </ul> | Nombre:                      | PARADOX Monitor                       |
| Servicios de conexión remot       |                                     |                              |                                       |
| Servidores                        |                                     | IP:                          | 192.168.2.46                          |
| Dispositivos                      |                                     |                              |                                       |
| Cliente                           |                                     | Puerto:                      | 10000                                 |
| Heglas y eventos                  |                                     |                              |                                       |
| E Segundad                        |                                     | Usuario:                     | 1234                                  |
| Registros de servidores           |                                     | Contransitor                 | anad                                  |
| Uso de metadatos                  |                                     | Contrasena:                  |                                       |
| Control de acceso                 |                                     | Panel Id:                    | 1                                     |
| C Incidentes                      |                                     |                              |                                       |
| E E Transact                      |                                     | Tipo de panel:               | EV0102                                |
| 🗉 🧏 Alarmas                       |                                     |                              |                                       |
| E 🎒 Plug-ins de MIP               |                                     | Tipo de COM-                 |                                       |
| State MonitorDetNov               |                                     | npo de com.                  | · · · · · · · · · · · · · · · · · · · |
| Baradox Monitor                   |                                     | Liferen 1                    |                                       |
| E SPC Menitor                     |                                     | Norma.                       |                                       |
| E SE TecnoÁlarm monitor           |                                     | Data Trans                   |                                       |
|                                   |                                     | Date lime:                   | 13/11/2023 10/20:34 Set Gate          |
|                                   |                                     | Habiltado                    |                                       |
|                                   |                                     | Hiddingoo.                   |                                       |
| >                                 |                                     |                              | CONNECTED READY                       |
| anción del ait derarquía de sitio |                                     |                              |                                       |

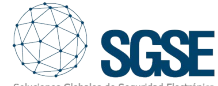

# Implementación

Si los datos son correctos, los últimos campos del panel de gestión que aparecen debajo del campo Habilitado aparecerán en color verde, de lo contrario estos aparecerán en otro color y mostrarán información sobre la falta de comunicación con el panel de intrusión Paradox.

Si el proceso ha sido satisfactorio debe de guardar los datos para que el sistema los utilice cada vez que se inicialice para completar el proceso de una forma sencilla, fácil y cómoda.

En resumen, los pasos son:

- Nombre de la conexión/Panel.
- Dirección IP y puerto de comunicaciones.
- Usuario y contraseña.
- Guardar.

# Configuración

#### Zonas

ΕI plugin de SGSE permite recoger de forma automática la configuración de las intrusión del Panel de Paradox zonas representando en los planos de Smart Client de Milestone los iconos específicos de cada una de las zonas mostrados en las imágenes inferiores para facilitar de forma significativa la tarea del operador.

A continuación, se muestran algunos de los iconos más destacados:

# Familia EVO

Elemento

Valor por defecto.

Panel de intrusión de hasta 192 zonas con 8 zonas en placa.

# Elemento

**EVO HD** Panel de intrusión EVO HD de hasta 192 zonas

PS17 Fuente de alimentación

K641 PLUS Teclado de altas prestaciones

**K641X** Teclado de gestión

**K641R** Teclado de gestión

**K656** Teclado de gestión

**TM50** Telado táctil de altas prestaciones

#### DG85

Detector de movimiento para exteriores de alta seguridad

#### DG467

Detector de movimiento digital de 360° para montaje en techo

DM50,DM60 y DM70

DM50: Detector IR con doble tecnología DM60: Dectector IR digital con cuatro ópticas DM70: Detector IR digital direccionable especial para animales domésticos

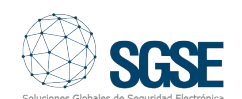

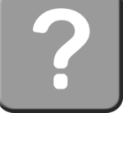

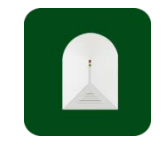

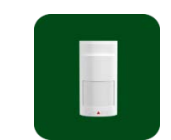

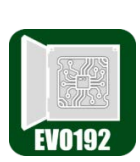

Icono

# EVO192

6 / INTEGRACIÓN DE LOS PANELES DE INTRUSIÓN PARADOX EN MILESTONE

Elemento

NV35MX Detector IR dual cortina cableado para ventanas puertas V correderas con antimasking y antimascotas

# NV75MX

Detector PIR dual con óptica dual Mironel hasta 16 metros con antimasking

# **NV780MX**

Detector IR exterior cableado con 4 sensores laterales con un rango de detección ajustable entre 3 y 12 antimasking metros con V antimascotas.

# **NVX80**

Detector exterior triple tecnología doble PIR, microondas y antimasking.

DG457 Detector de rotura de cristal

ZC1 Detector magnético

RTX3 Expansor inalámbrico de 32 zonas

ZX1 Expansor de 1 zona

ZX4 Expansor de 4 zonas ZX8 Expansor de 8 zonas

**ZX16** Expansor de 16 zonas

**ZX32** Expansor de 32 zonas

# Familia Spectra

### Elemento

SP4000 Panel de intrusión de hasta 32 zonas con 4 zonas en placa

## SP5500

Panel de intrusión de hasta 32 zonas con 5 zonas en placa

# SP6000

Panel de intrusión de hasta 32 zonas con 8 zonas en placa

# SP7000

Panel de intrusión de hasta 32 zonas con 16 zonas en placa

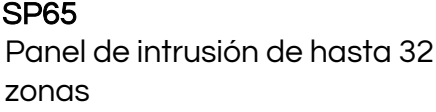

TM70 TOUCH Teclado táctil de amplias prestaciones

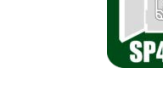

| 25.00  |  |
|--------|--|
|        |  |
| ODEEOO |  |
| 5r0000 |  |

Icono

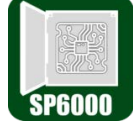

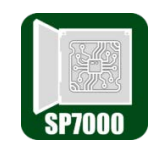

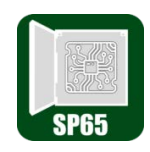

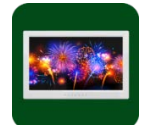

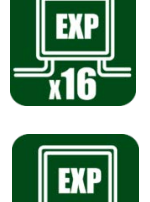

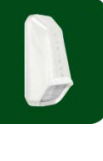

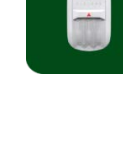

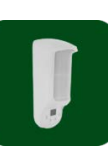

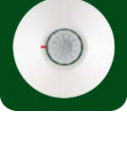

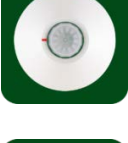

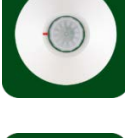

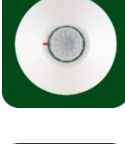

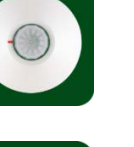

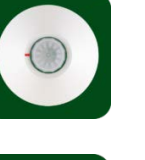

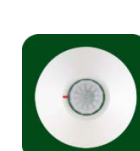

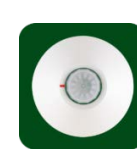

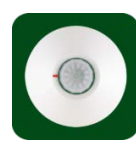

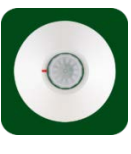

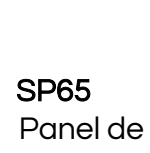

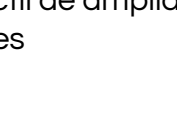

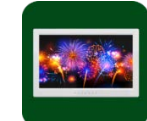

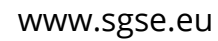

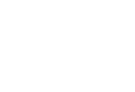

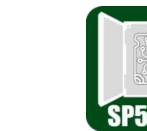

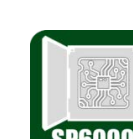

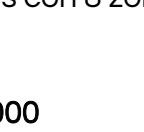

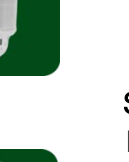

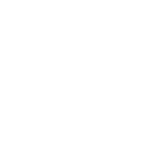

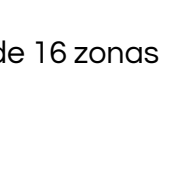

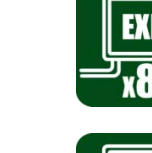

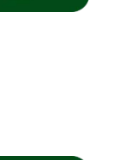

### Elemento

lcono

**RX1** Receptor inalámbrico

TM70WB Teclado táctil de altas prestaciones

TM50 TOUCH Teclado táctil de altas prestaciones

K32LCD+ Teclado con pantalla LCD

**K32+** Teclado LED para 32 zonas

**K35** Teclado LED para 32 zonas

**K636** Teclado LED para 10 zonas

K10V Teclado LED para 10 zonas

K10H Teclado LED para 10 zonas

**RTX3** Expansor inalámbrico de 32 zonas

**ZX8** Expansor de 8 zonas

**ZX82** Expansor de 8 zonas

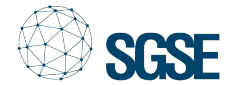

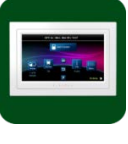

PGM82 Módulo de expansión de 8 salidas programables

**PS45/PS25** Fuente de alimentación

# Familia Magellan

# Elemento

MG5000 Panel de intrusión de hasta 32 zonas con 2 zonas en placa

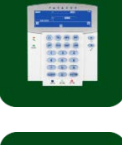

MG5050 Panel de intrusión de hasta 32 zonas con 8 zonas en placa

TM70 TOUCH Teclado táctil de amplias prestaciones

TM70WB Teclado táctil de amplias prestaciones

TM50 TOUCH Teclado táctil de amplias prestaciones

K32LCD+ Teclado con pantalla LCD

K32+ Teclado LED para 32 zonas

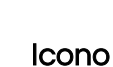

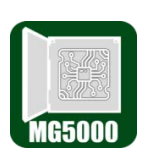

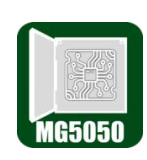

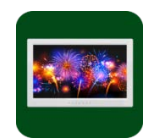

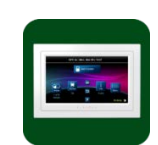

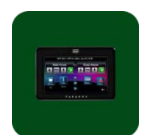

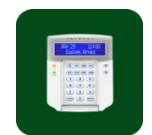

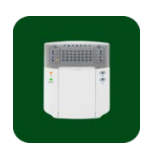

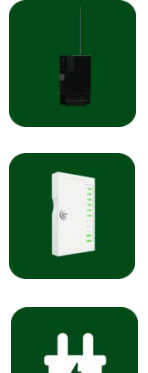

### Elemento

K35 Teclado LED para 32 zonas

K636 Teclado LED para 10 zonas

**K10V** Teclado LED para 10 zonas

K10H Teclado LED para 10 zonas

RTX3 Expansor inalámbrico de 32 zonas

ZX8 Expansor de 8 zonas

**ZX82** Expansor de 8 zonas

NV37MR Detector dual inalámbrico para puertas y ventanas

**NV780MR** Detector dual inalámbrico para exteriores

PMD2P Detector PIR óptica dual

PMD75N Detector PIR óptica dual

## Icono

PMD75 Detector PIR óptica dual

Elemento

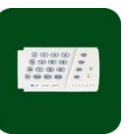

SR230

Sirena inalámbrica para exteriores con luz estroboscópica incorporada

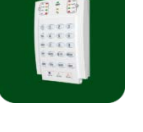

SR250 Sirena inalámbrica para exteriores con luz estroboscópica incorporada

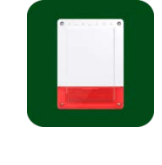

DCT6 Contacto magnético inalámbrico

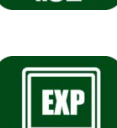

DCT10

Contecto magnético bi-zona de alto rango

DCTXP2 Contacto magnético inalámbrico bi-zona

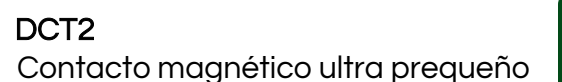

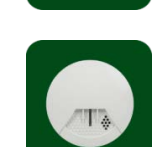

SD360 Detector inalámbrico de humo

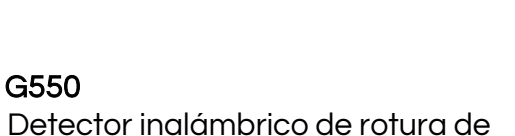

RPT1+ Módulo repetidor inalámbrico

PS45/PS25 Fuente de alimentación

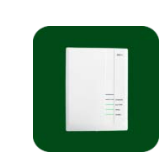

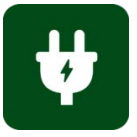

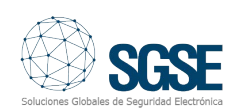

cristal

8 / INTEGRACIÓN DE LOS PANELES DE INTRUSIÓN PARADOX EN MILESTONE

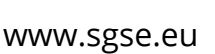

Icono

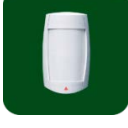

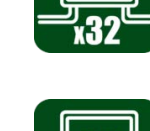

### Eventos: Alarmas y reglas

Alarmas

Cuando se produzcan eventos de intrusión en el panel (detecciones, armado de particiones, desarmado de áreas, desarmado de áreas, etc.) o eventos el plugin notificará estos eventos a Milestone.

Con estos eventos, y en función de los orígenes de los mismos, podremos definir alarmas personalizadas en Milestone.

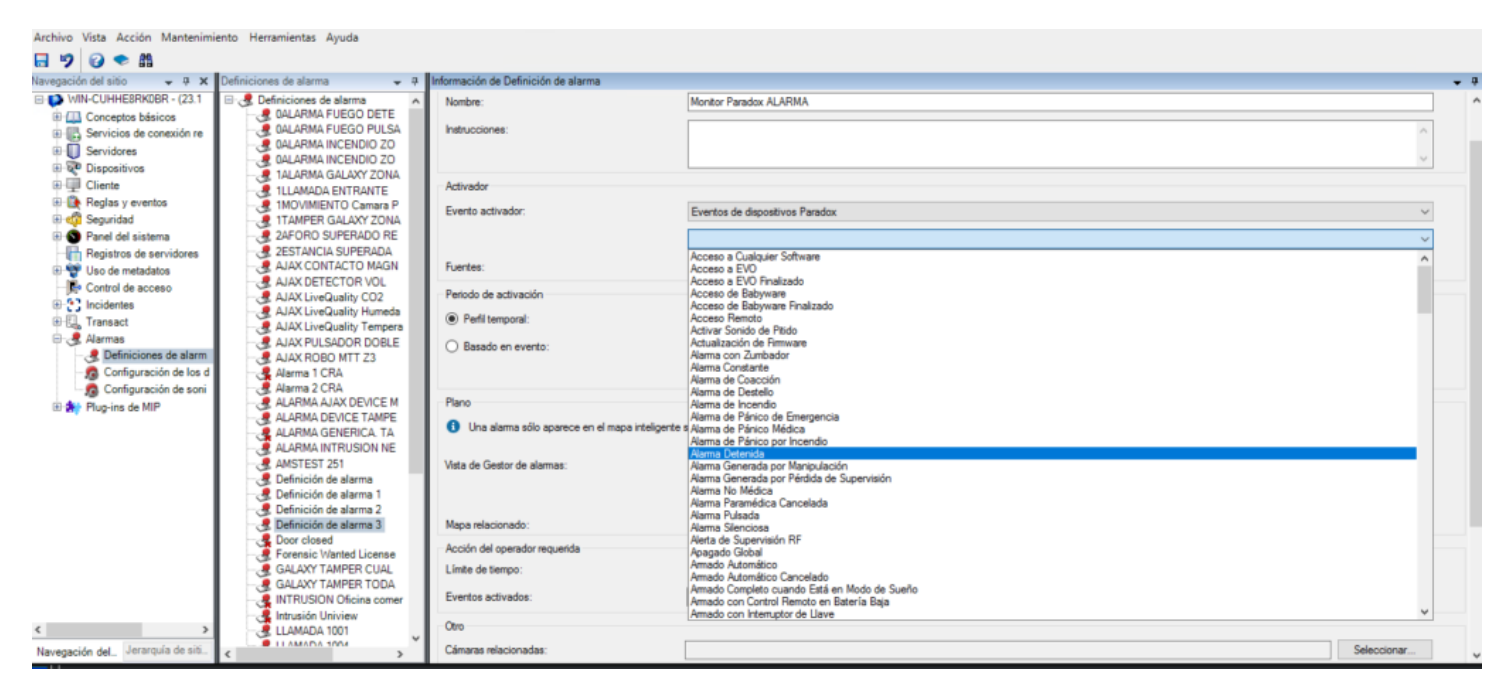

### Eventos

Al igual que con la definición de alarmas, podemos usar los eventos del plugin para definir reglas automatizadas en Milestone vinculando la intrusión con cualquier otra tecnología integrada en esta plataforma software presente en la instalación.

De este modo, cuando se produzca un evento de intrusión en el panel de intrusión Paradox como, por ejemplo, la detección de intrusión en una zona podremos llevar a cabo cualquiera de las múltiples acciones que nos permite el motor de reglas: activar una salida digital, reproducir un mensaje de audio, reposicionar una cámara PTZ, enviar un email, etc.

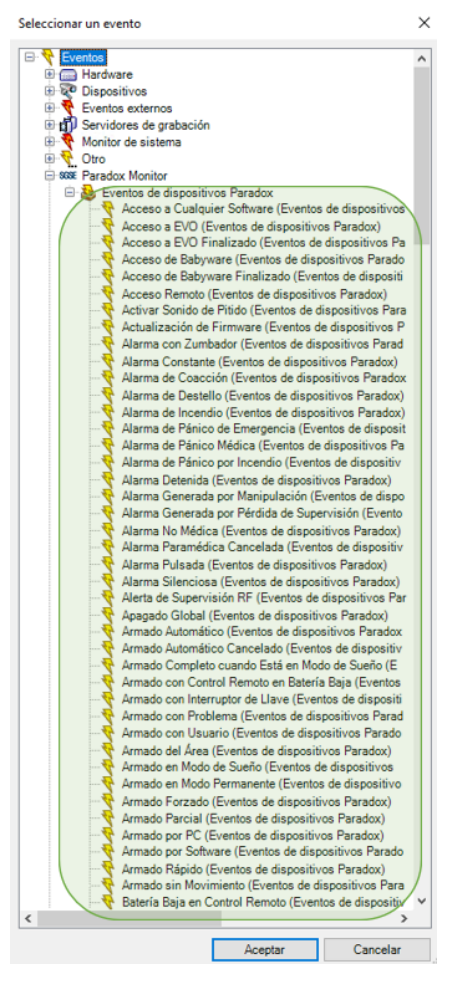

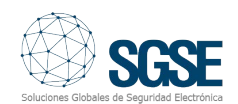

# Acciones sobre el panel de intrusión Paradox desde Smart Client

Pero la interacción con el motor de reglas de Milestone no se queda aquí, sino que también nos permite interactuar con el propio panel de intrusión como consecuencia de cualquier evento que se pueda producir en Milestone, incluyendo los eventos definidos por el usuario activables desde el SmartClient, desde el WebClient e incluso desde el Mobile Client.

Las acciones que podemos realizar sobre el panel son las siguientes:

- Armar un panel.
- Desarmar un panel.
- Armar un área (partición).
- Desarmar un área (partición).
- Armar todas las áreas.
- Desarmar todas las áreas.
- Activar / desactivar una salida (actuación).
- Aislar una zona.
- Desaislar una zona.

| Gestionar regla                                                                 |                                                                    | - |   | × |
|---------------------------------------------------------------------------------|--------------------------------------------------------------------|---|---|---|
| Nombre:                                                                         | Acción sobre la regla establecida                                  |   |   |   |
| Descripción:                                                                    |                                                                    |   |   |   |
| Activo:                                                                         |                                                                    |   |   |   |
|                                                                                 | Paso 3: acciones                                                   |   |   |   |
| Seleccionar las accio                                                           | ones que deben realizarse                                          |   |   |   |
| Disarm Paradox «                                                                | area>                                                              |   |   | ^ |
| Inhibit Paradox <a< td=""><td>irea&gt;</td><td></td><td></td><td></td></a<>     | irea>                                                              |   |   |   |
| Bypass Paradox                                                                  | (zone>                                                             |   |   |   |
| On Paradox <pg< td=""><td>M&gt;</td><td></td><td></td><td>_</td></pg<>          | M>                                                                 |   |   | _ |
| ✓ Off Paradox <pg< td=""><td></td><td></td><td></td><td></td></pg<>             |                                                                    |   |   |   |
| Desinhibir <zona:< td=""><td>Galaxv</td><td></td><td></td><td>~</td></zona:<>   | Galaxv                                                             |   |   | ~ |
| <                                                                               |                                                                    |   | , |   |
| Editar la descripción                                                           | de la regla (haga clic en un elemento subrayado)                   |   |   |   |
| Realizar una acción e<br>de PARADOX Mo                                          | n <u>Alarma Pulsada (Eventos de dispositivos Paradox)</u><br>nitor |   |   |   |
| Am area < <u>Paradox area&gt;</u>                                               |                                                                    |   |   |   |
| y Disam area < <u>Paradox area&gt;</u>                                          |                                                                    |   |   |   |
| y Bypass zone < <u>Paradox zone&gt;</u>                                         |                                                                    |   |   |   |
| y Unbypass zone <                                                               | Paradox zone>                                                      |   |   |   |
| v Off PGM <parad< td=""><td>ox PGM&gt;</td><td></td><td></td><td></td></parad<> | ox PGM>                                                            |   |   |   |
|                                                                                 |                                                                    |   |   |   |

De esta manera, por ejemplo, podremos activar una de las salidas del panel (actuaciones) cuando en Milestone se haya producido un determinado evento, o también podremos crear un evento definido por el usuario llamado "Armar sistema" que al ser activado lance el comando de armado total del sistema.

De esta forma, podríamos activar el evento "Armar Paradox" desde el Smart Client, incluso desde el Mobile Client. Permisos por Rol/Usuario(s) "Configuración de cometido"

El plugin le permite interactuar con los elementos del panel Paradox en función de los permisos aplicados al cometido del usuario de Milestone. En particular, la posibilidad de interactuar con los distintos elementos se puede limitar asignando los permisos específicos. Si un usuario pertenece a un grupo o tiene un cometido (rol) que no tiene permisos de gestión específicos sobre un elemento, este usuario no podrá operar sobre ese elemento (armarlo, desarmarlo, anularlo...).

| Configuración de cometido                                           | <b>•</b> 4 |
|---------------------------------------------------------------------|------------|
| Configuraciones de MIP                                              |            |
| ⊞sss MonitorDetNov                                                  | ^          |
|                                                                     |            |
| 🖮 🚛 Paneles Paradox                                                 |            |
| E PARADOX Monitor                                                   |            |
|                                                                     |            |
| Area2                                                               |            |
| Area3                                                               |            |
|                                                                     |            |
|                                                                     |            |
| Err-√⊨ Salidas                                                      |            |
| PGM2                                                                |            |
|                                                                     |            |
|                                                                     |            |
|                                                                     |            |
|                                                                     |            |
| / DCM7                                                              | ~          |
| Configuración de seguridad p PARADOX Monitor                        |            |
| Leer estado                                                         |            |
| Escribir estado                                                     |            |
| Armar Panel                                                         |            |
| Desamar Panel                                                       |            |
|                                                                     |            |
|                                                                     |            |
|                                                                     |            |
|                                                                     |            |
| MIP Control de acceso 🔠 LPR 😲 Incidentes 🕎 Atención sanitaria 👬 MIP | <b>K</b> > |
|                                                                     |            |

#### Alarmas autoparametrizadas

Con el objetivo de simplificar la configuración, al administrador del sistema, SGSE ha logrado introducir una nueva funcionalidad que autoconfigura las alarmas para las zonas gestionadas desde el Plugin. De tal forma que al iniciar nuestro plugin todas las zonas llevan implícito una configuración de alarma (identificadas con el nombre de la zona), evitando tener que acceder al menú de Milestone para programar las alarmas.

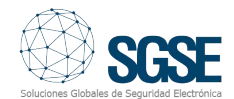

Tan solo con un clic la alarma se habilita o deshabilita.

|                          | AJAX DETECTOR VC<br>AJAX LiveQuality CO<br>AJAX LiveQuality Hu                                                                                                    |
|--------------------------|----------------------------------------------------------------------------------------------------|
| Configuración de alarmas | AJAX Elvequality Ter<br>AJAX PULSADOR DC<br>AJAX ROBO MTT Z3<br>Alarma 1 CRA                                                                                                    |
| 🗹 Disparar alarmas       | Alarma 2 CRA<br>ALARMA AJAX DEVIC<br>ALARMA DEVICE TAI<br>ALARMA GENERICA                                                                                                    |
|                          | AMSTEST 251<br>Definición de alarma<br>Definición de alarma<br>Definición de alarma<br>Definición de alarma                                                                                                    |
|                          | Door closed     Service Wanted Lick     GALAXY TAMPER Cl     GALAXY TAMPER T(     GALAXY TAMPER T(      GALAXY TAMPER T(      GALA |
|                          | LLAMADA 1001     LLAMADA 1004     LLAMADA 1004     MOTION ALMACEN     MOTION ALMACEN     PARADOX Alarma 10                                                                                                    |
|                          | SB IntruSION<br>SB TRIPWIRE<br>SPC Panel Zona1<br>SPC Panel Zona2<br>SPC Panel Zona2<br>SPC Panel Zona3                                                                                                    |
|                          |                                                                                                    |

| s de alarma 🛛 👻 👎                                                    | Información de Definición de alarma             |                                                                                                 |
|----------------------------------------------------------------------|-------------------------------------------------|-------------------------------------------------------------------------------------------------|
| iniciones de alarma                                                  | Definición de alarma                            |                                                                                                 |
| 0ALARMA FUEGO DETECTO<br>0ALARMA FUEGO PULSADO                       | Habilitar:                                      |                                                                                                 |
| 0ALARMA INCENDIO ZONA<br>0ALARMA INCENDIO ZONA                       | Nombre:                                         | PARADOX Alarma TEST                                                                             |
| 1ALARMA GALAXY ZONA1<br>1LLAMADA ENTRANTE<br>1MOVIMIENTO Camara Peri | Instrucciones:                                  |                                                                                                 |
| 2AFORO SUPERADO RECIN                                                | Activador                                       |                                                                                                 |
| 2ESTANCIA SUPERADA<br>AJAX CONTACTO MAGNETI                          | Evento activador:                               | Paradox Monitor de eventos                                                                      |
| AJAX DETECTOR VOL<br>AJAX LiveQuality CO2                            |                                                 | Zona - Zona en Alarma                                                                           |
| AJAX LiveQuality Humedad<br>AJAX LiveQuality Temperatur              | Fuentes:                                        | Elemento desconocido                                                                            |
| AJAX PULSADOR DOBLE                                                  | Periodo de activación                           |                                                                                                 |
| AJAX ROBO MTT Z3                                                     |                                                 | •                                                                                               |
| Alarma 1 CRA<br>Alarma 2 CRA                                         | Perfil temporal:                                | Siempre                                                                                         |
| ALARMA AJAX DEVICE MAL                                               | O Basado en evento:                             | Inicio:                                                                                         |
| ALARMA DEVICE TAMPERE<br>ALARMA GENERICA, TAMPE                      |                                                 | Parar:                                                                                          |
| ALARMA INTRUSION NEDAP                                               | Plano                                           |                                                                                                 |
| AMSTEST 251                                                          | A Line alarma célo anarman en el mana intelinen | te el al managuna fuente de la alarma es una cómara un dispositivo de estrada o un micrófeno.   |
| Definición de alarma<br>Definición de alarma 1                       | ona alama solo aparece en el mapa inteligen     | te si al menos una ruente de la alarma es una camara, un dispositivo de entrada o un microrono. |
| Definición de alarma 2                                               | Vista de Gestor de alarmas:                     | O Plano inteligente                                                                             |
| Definición de alarma 3<br>Door closed                                |                                                 | Plano                                                                                           |
| Forensic Wanted License Plat                                         |                                                 |                                                                                                 |
| GALAXY TAMPER CUALQUI                                                | Mapa relacionado:                               |                                                                                                 |
| INTRUSION Oficina comercial                                          | Acción del operador requerida                   |                                                                                                 |
| Intrusión Uniview                                                    | Límite de tiempo:                               | 1 minuto                                                                                        |
| LLAMADA 1004                                                         | Eventos activados:                              | TEST_Ajax                                                                                       |
| MOTION ALMACEN 2.236                                                 | Otro                                            |                                                                                                 |
| PARADOX Alarma TEST<br>SB IntruSION                                  | Cámaras relacionadas:                           |                                                                                                 |
| SB TRIPWIRE                                                          | Propietario inicial de la alarma:               |                                                                                                 |
| SPC Panel Zona2                                                      | Prioridad inicial de la alarma:                 | 1: High                                                                                         |
| SPC Panel Zona3<br>Tamper expansor SPC                               | Categoría de alarma:                            |                                                                                                 |
| TEST MANUAL SIN CAMARA                                               | Eventos activados por alarma:                   |                                                                                                 |
| TestPuertaforzada<br>TIEMPO PERMANENCIA EX                           | Cerrar alarma automáticamente:                  |                                                                                                 |
| Unauthorized vehicles event al                                       | Alarma asignable a administradores:             |                                                                                                 |
| 20ha desarmada                                                       |                                                 |                                                                                                 |

Como complemento de esta nueva funcionalidad se permitirá escoger la cámara o cámaras que se vinculan a la zona cuando esta se alarmada.

والمرامة والمرامة والمرامة والمرامة

| Zones 🗸 🖓       | Información de Zone                                                                                                    | •                                                                                                    |
|-----------------|----------------------------------------------------------------------------------------------------|----------------------------------------------------------------------------------------------------|
| PARADOX Monitor | Nombre:                                                                                                    | Zone1                                                                                                    |
|                 | Numero de zona:                                                                                                    | [1                                                                                                    |
|                 | Eliqueta de zona:                                                                                                    | Zone 001                                                                                                    |
|                 | Zona Habilitada:                                                                                                    |                                                                                                    |
|                 | Partición de zona:                                                                                                    | 2                                                                                                    |
|                 | Tipo:                                                                                                    | 0685 ~                                                                                                    |
|                 | Habiltado:                                                                                                    |                                                                                                    |
|                 | Configuración de alarmas                                                                                                    |                                                                                                    |
|                 | <ul> <li>Disparar alarmas</li> <li>Asociar cámara</li> </ul>                                                                                                    |                                                                                                    |
|                 | Crupos<br>WIN-CULHERER<br>Common<br>Common | RX0BR<br>od dairia 23H<br>ADA 11 CV5000 (192.168.2.63) - Câmara 1<br>A 11 CV5000 (192.168.2.63) - Câmara 1<br>A 11 CV5000 (192.168.2.63) - Câmara 1<br>A 11 CV5000 (192.168.2.63) - Câmara 1<br>A 11 CV5000 (192.168.2.63) - Câmara 1<br>A 11 CV5000 (192.168.2.63) - Câmara 1<br>A 11 CV5000 (192.168.2.63) - Câmara 1<br>A 11 CV5000 (192.168.2.63) - Câmara 1<br>A 11 CV5000 (192.168.2.63) - Câmara 1<br>O Unitar         Outiar |

Operación e interfaz de usuario

Desde el Smart Client de Milestone podremos ver el estado de los diferentes elementos del despliegue de intrusión: El propio panel , las particiones, las zonas y las salidas.

El icono nos mostrará el estado actual del elemento a través de un código de colores que se muestra en la tabla inferior:

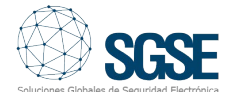

| ITEM  | ESTADO              | ICONO  |
|-------|---------------------|--------|
|       | Normal              | EV0192 |
|       | Armado              | EV0192 |
| Panel | Parcialmente armado | EV0192 |
|       | Alarmado            | EV0192 |
|       | Desconocido         | EV0192 |
|       | Normal              | Ũ      |
|       | Alarmada            |        |
|       | Armada              |        |
| Zonas | Aislada             |        |
|       | Saboteada           |        |
|       | Con problemas       |        |
|       | Desconocido         |        |

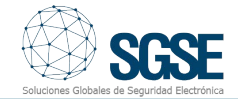

| ITEM             | ESTADO      | ICONO |
|------------------|-------------|-------|
| Área (partición) | Normal      |       |
|                  | Armado      |       |
|                  | Alarmado    |       |
|                  | Desconocido |       |
|                  | Activada    | -0-0- |
| Salidas          | Desactivada | -o´ o |
|                  | Pruebas     | TEST  |

Pero no solo podremos ver el estado de los elementos, sino que también podremos interactuar con ellos haciendo clic con el botón derecho del ratón sobre sus iconos.

En función del tipo de elemento sobre el que hagamos clic, el menú contextual nos permitirá realizar unas determinadas acciones.

Si hacemos clic con el botón derecho en el icono de un **área** (partición) podremos:

- Armar **área**.
- Desarmar área.
- Inhibir **área**.
- Forzar armado.
- Armado instantáneo.
- Retrasar armado.

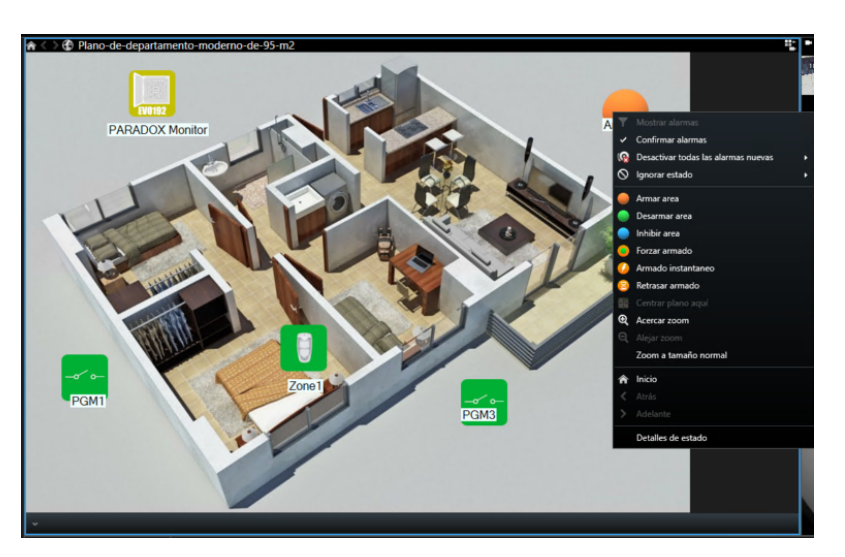

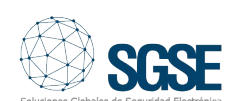

Si hacemos clic con el botón derecho sobre el icono de una **zona** podremos:

- Omitir **zona**.
- Restaurar zona.

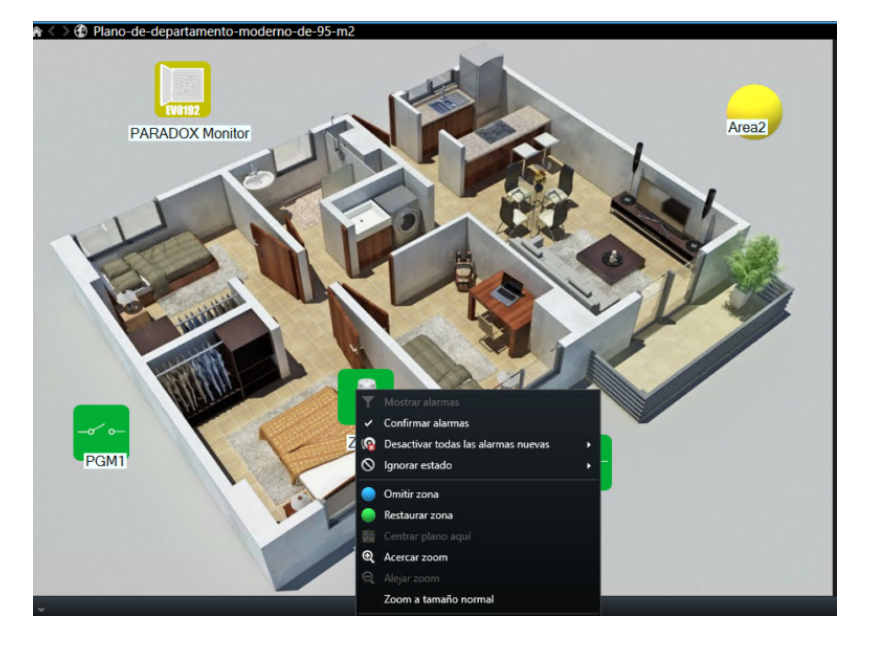

En una **salida** podemos:

- Activarla
- Desactivarla
- Probarla

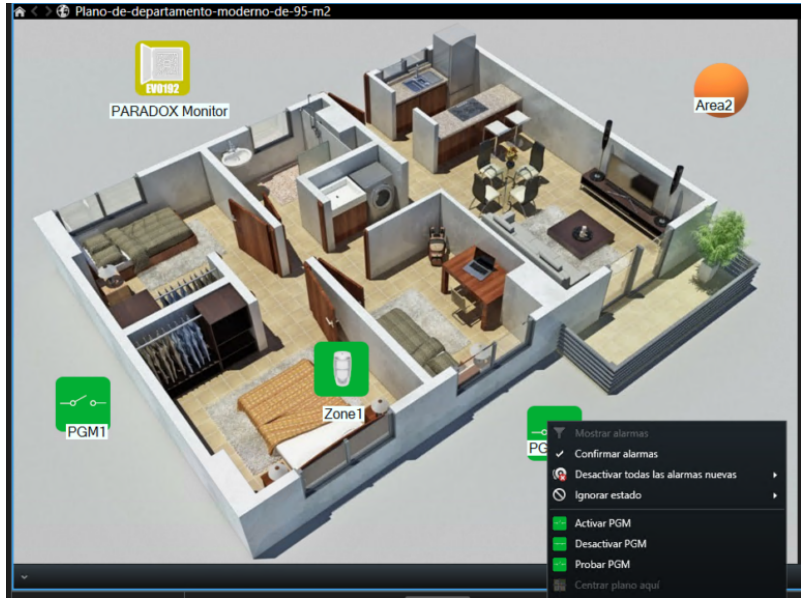

# Integración de los Expansores de zona vía radio RTX3 de EVO en Milestone

Los expansores de Paradox vía radio pueden gestionar hasta 32 zonas inalámbricas permitiendo ampliar las distancias de trabajo de nuestros despliegues de seguridad electrónica tal y como muestra la siguiente imagen:

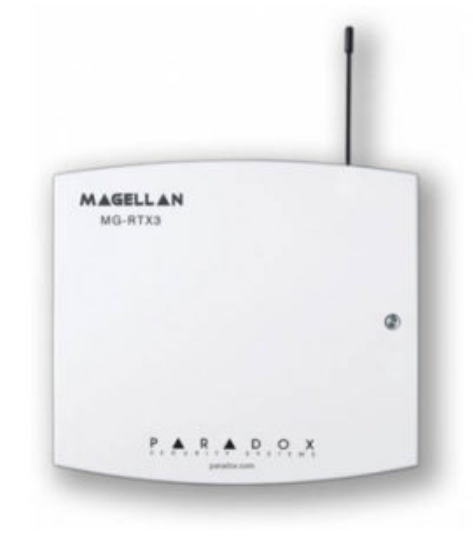

Los iconos de los diferentes estados del expansor RTX3 de Paradox en Milestone se muestran en la siguiente tabla:

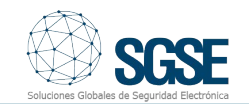

| ITEM | ESTADO        | ICONO      |
|------|---------------|------------|
|      | Normal        | EXP<br>x32 |
|      | Alarmado      | EXP<br>x32 |
|      | Armado        | EXP<br>x32 |
| RTX3 | Aislado       | EXP<br>x32 |
|      | Saboteado     | EXP<br>x32 |
|      | Con problemas | EŘP<br>x32 |
|      | Desconocido   | K32        |

# La integración del teclado táctil e inalámbrico TM50 en Milestone

La integración de los dispositivos Paradox incluye también al teclado táctil cableado TM50.

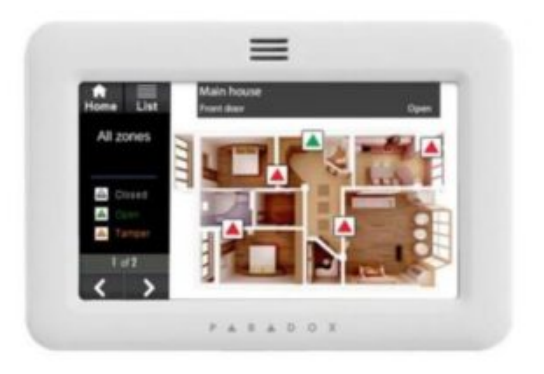

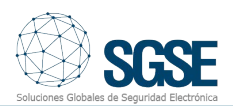

| ITEM | ESTADO        | ICONO |
|------|---------------|-------|
| TM50 | Normal        |       |
|      | Armado        |       |
|      | Alarmado      |       |
|      | Aislado       |       |
|      | Saboteado     |       |
|      | Con problemas |       |
|      | Desconocido   |       |

Integra tus despliegues de intrusión Paradox en Milestone de la mano de SGSE.

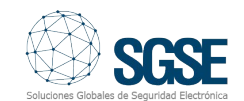